# **Obtain and Run Recovery Software on the CUCM VM**

### Contents

| Introduction                           |  |
|----------------------------------------|--|
| Background Information                 |  |
| Download Recovery Software ISO Image   |  |
| Upload ISO Image to the ESXi Datastore |  |
| Required VM Settings Prior to Recovery |  |
| Post-Recovery Requirements             |  |

## Introduction

This document describes how to obtain and run the Recovery Software for the Cisco Unified Communications Manager (CUCM).

### **Background Information**

This document describes how to obtain and run the Recovery Software for the Cisco Unified Communications Manager (CUCM), as well as the changes that are required to the Virtual Machine (VM) settings before and after the recovery.

The Recovery Software ISO images are saved in the ESXi datastore.

Datastores are logical containers, analogous to file systems, which hide the specifics of each storage device and provide a uniform model for the storage of VM files. Datastores can also be used in order to store ISO images, VM templates, and floppy images.

The vSphere Client is used in order to access the different types of storage devices that your ESXi host discovers, and in order to deploy datastores on them.

### **Download Recovery Software ISO Image**

To obtain the Recovery Software ISO image:

- 1. From the Cisco home page, navigate to **Downloads Home > Products > Unified Communications > Call Control > Unified Communications Manager (CallManager)**.
- 2. Click the appropriate CUCM version and download the **Recovery Software**:

Select a Software Type:

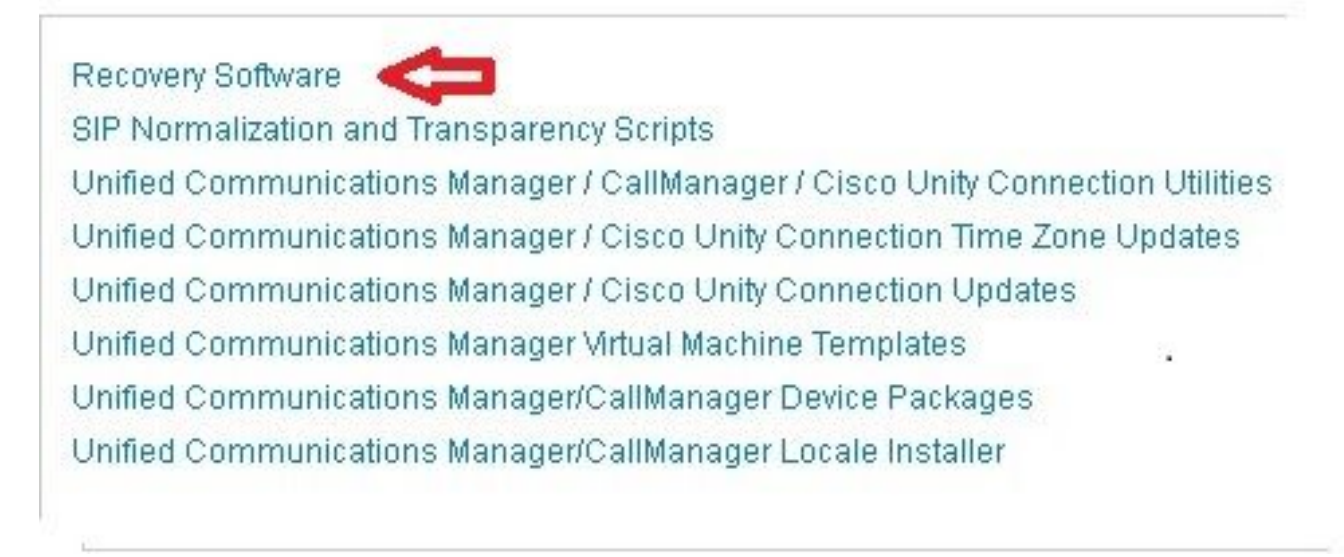

3. Download the Recovery Software ISO image and save it in the ESXi Datastore.

#### **Upload ISO Image to the ESXi Datastore**

Complete these steps in order to upload the Recovery Software ISO image to the datastore via the vSphere Client Version 5.0:

1. Log into the vSphere Client:

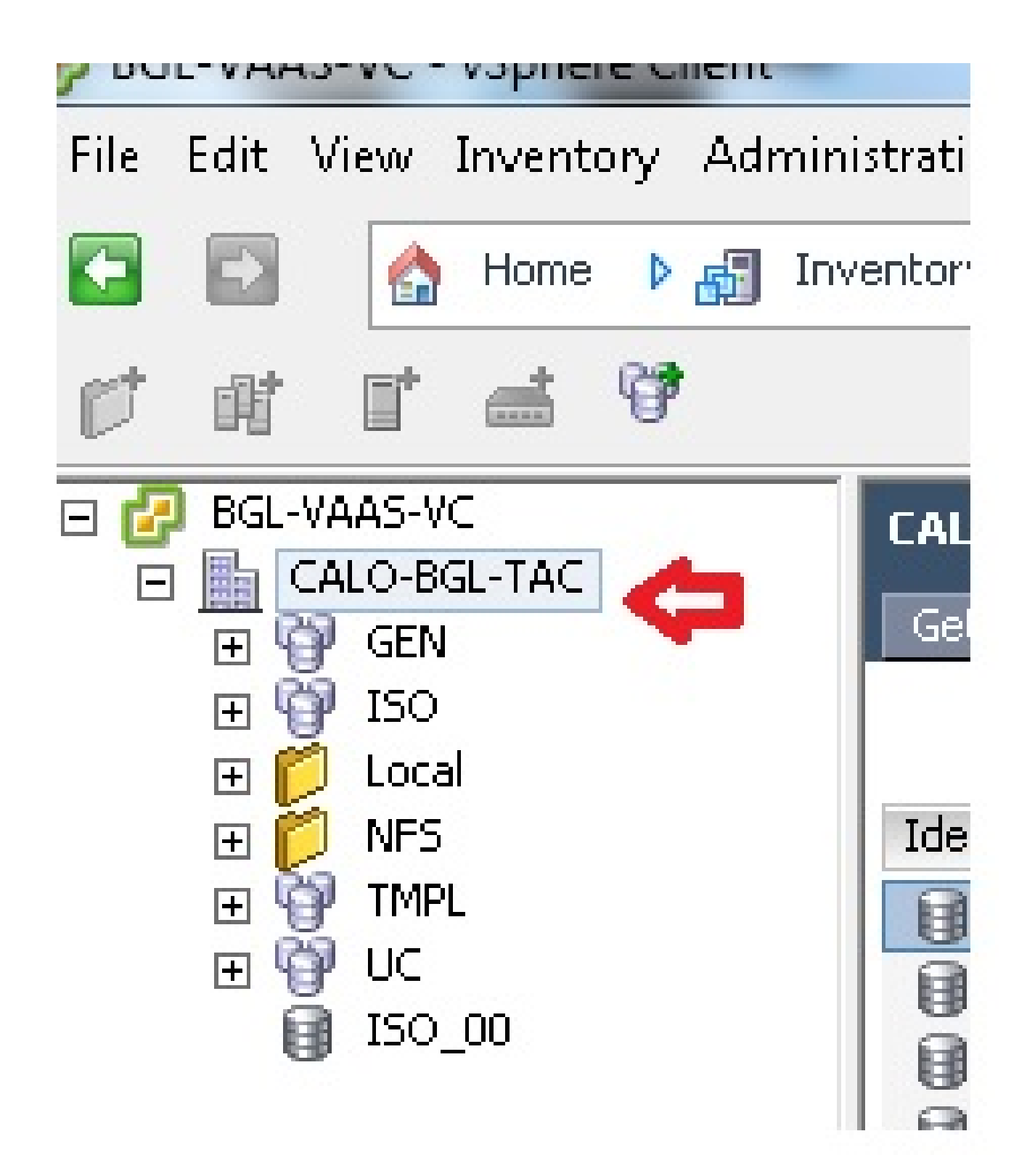

2. Click Datastore and Datastore Clusters:

| LALU-BGL-TAC<br>Getting Started Summary Virtual Machines Hosts Datastores and Datastore Clusters IP Po |          |                 |            |           |  |
|----------------------------------------------------------------------------------------------------|----------|-----------------|------------|-----------|--|
| Identification 🗠                                                                                       | Status   | Device          | Drive Type | Capacity  |  |
| 👔 bgl-vaas-33:datas                                                                                    | 🦁 Normal | naa.60030130f09 | Non-SSD    | 552.00 GB |  |
| 👔 bgl-vaas-35:datas                                                                                    | 🦁 Normal | naa.60030130f09 | Non-SSD    | 552.00 GB |  |
| 👔 bgl-vnap-04:datas                                                                                    | 🦁 Normal | naa.60030130f09 | Non-SSD    | 131.00 GB |  |
| 🔋 bgl-vnap-05:datas                                                                                    | 🦁 Normal | naa.60030130f09 | Non-SSD    | 131.00 GB |  |
| 🔋 bgl-vnap-06:datas                                                                                    | 🥏 Normal | naa.60030130f09 | Non-SSD    | 131.00 GB |  |

3. Right-click the datastore to which you would like to upload the file and click **Browse Datastore**:

Getting Started Summary Virtual Machines Hosts Datastores and Datastore Clusters

| Iden | tification 🗠       | Status       | Device             | Drive Type | Capa   |
|------|--------------------|--------------|--------------------|------------|--------|
|      | bgl-vaas-33:datas. | 🧢 Normal     | Dee 60030130600    | Non-SSD    | 552.00 |
|      | bgl-vaas-35:datas. | Browse Data  | store              |            | 552.00 |
|      | bgl-vnap-04:datas. | Alarm        | •                  | •          | 131.00 |
|      | bgl-vnap-05:datas. | Assian User- | Defined Storage Ca | pability   | 131.00 |
|      | bgl-vnap-06:datas. |              |                    |            | 131.00 |
|      | bgl-vnap-07:datas. | Rename       |                    |            | 552.00 |
|      | bgl-vnap-08:datas. | Delete       |                    |            | 552.00 |
|      | bgl-vnap-09:datas. |              |                    |            | 552.00 |
|      | bgl-vnap-10:datas. | Open in Nev  | v Window (         | Strl+Alt+N | 552.00 |
|      | bgl-vnap-11:datas. | Refresh      |                    |            | 552.00 |
|      | bgl-vnap-18:datas. | Copy to Clip | board              | Ctrl+C     | 366.50 |
|      | bgl-vnap-19:datas  | V Norman     | 1199'00000100100   | עככיווטעו  | 366.50 |

4. Choose the folder to which you would like to upload the ISO image:

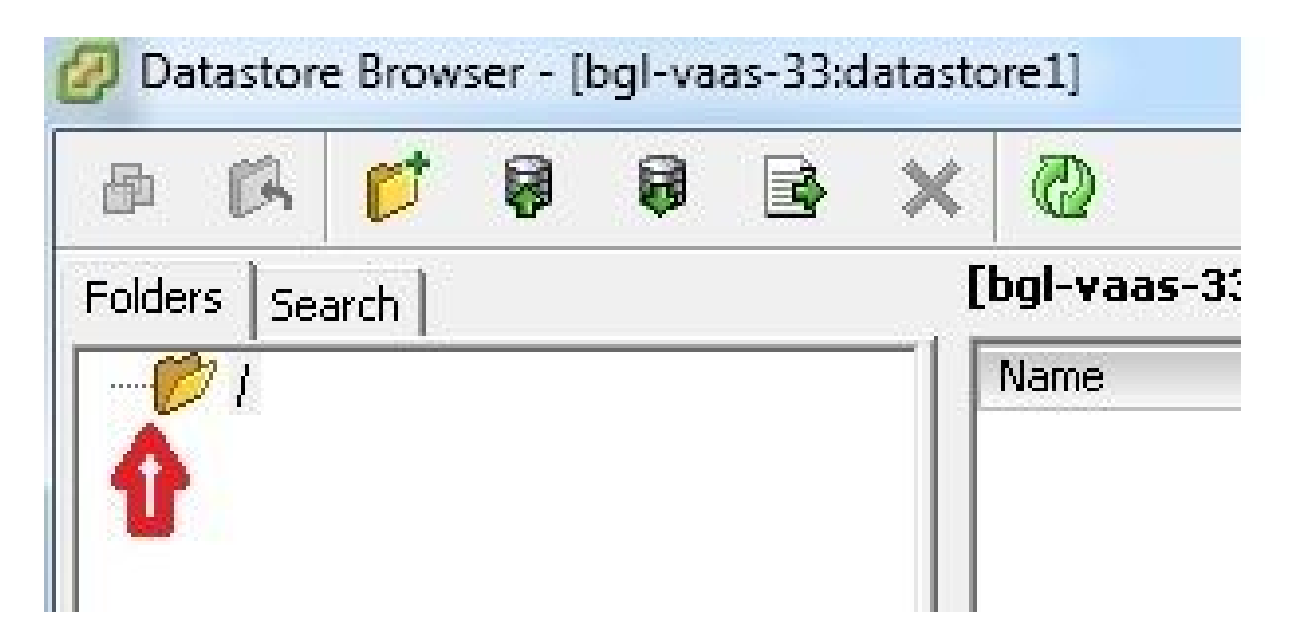

5. Click the **Upload files** tab:

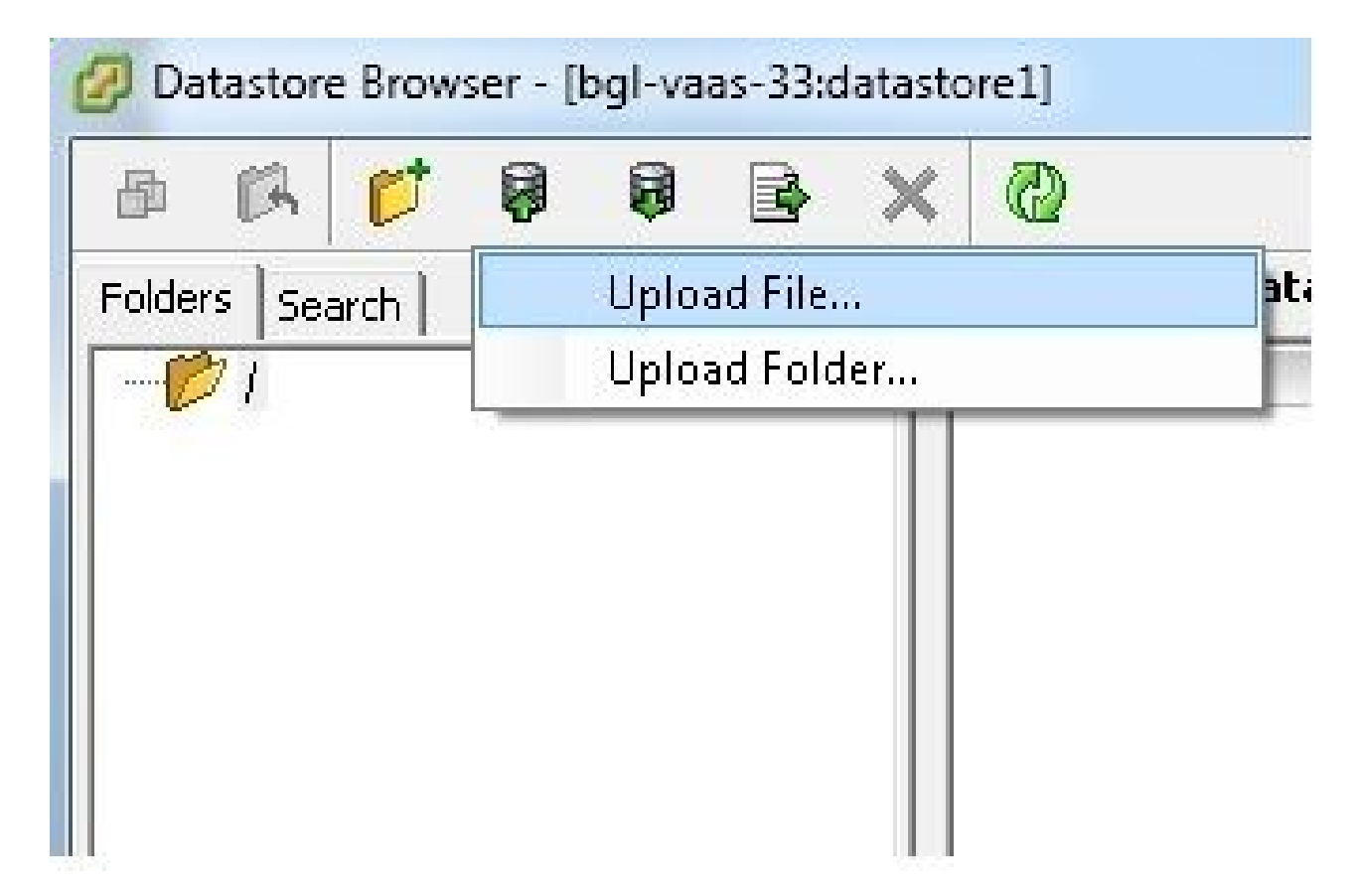

6. Browse to the folder location where the image is saved on your machine:

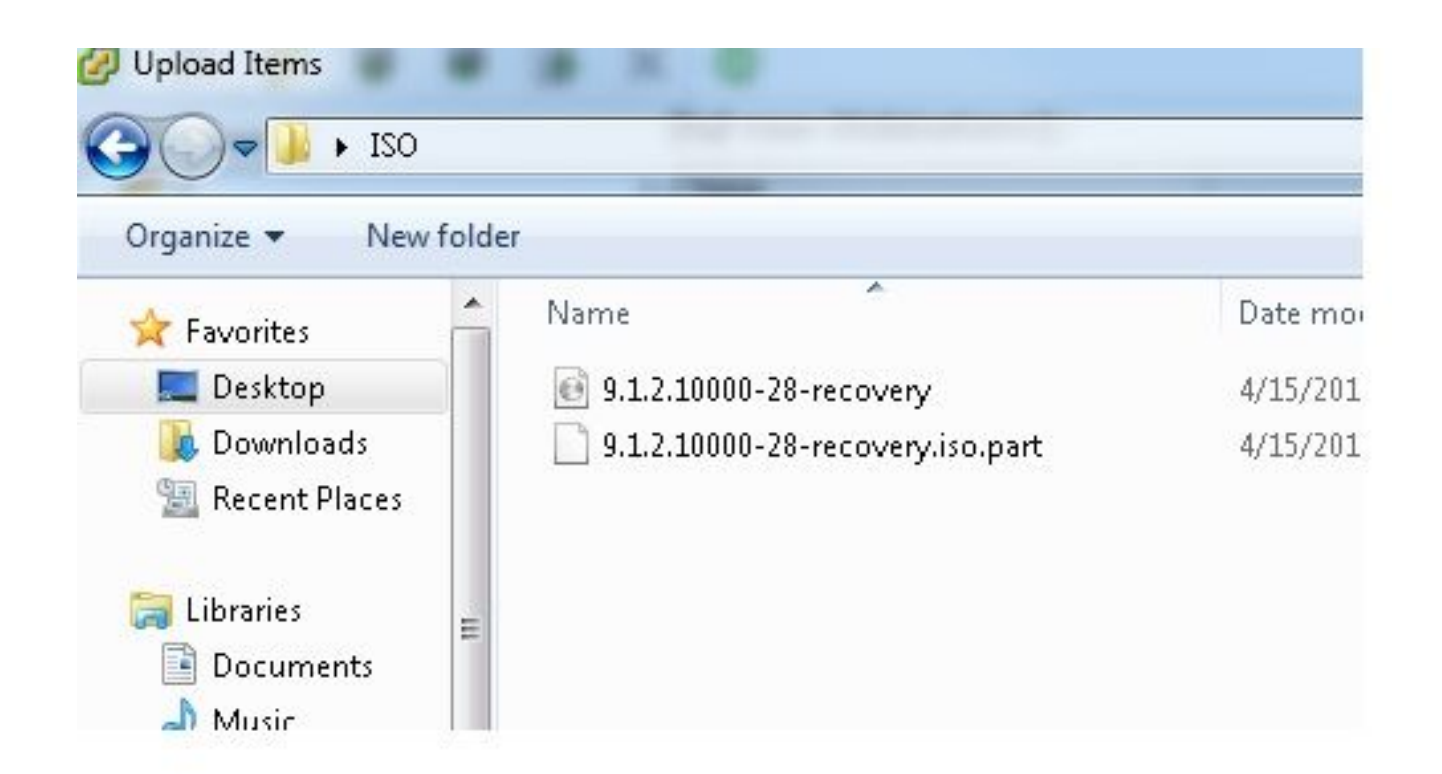

7. Once you select the file, a pop-up message appears. Choose **Yes**:

|              | 🗟 🗙 | 0                                                                 |                                                                   |                  |      |
|--------------|-----|-------------------------------------------------------------------|-------------------------------------------------------------------|------------------|------|
| Iders Search | 1   | [bgl-vaas-33:datastore1] /                                        |                                                                   |                  |      |
| 0i           |     | Name                                                              | Size                                                              | Туре             | Path |
|              | 4   | If a file or folder in the target copied, it will be replaced. Do | location has the same nan<br>you still want to continue?<br>anain | ne as the one be | en   |
|              |     | Yes                                                               | No No                                                             |                  |      |

The ISO image then begins to upload to the datastore:

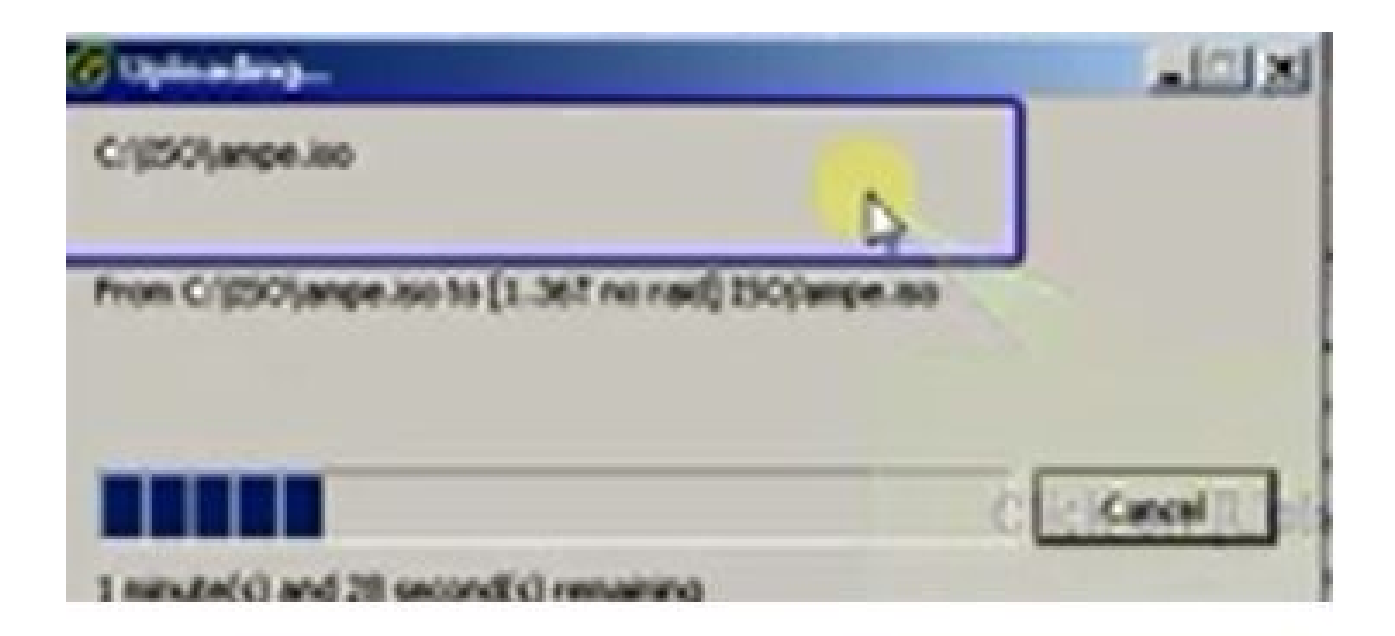

### **Required VM Settings Prior to Recovery**

Complete these steps in order to ensure that the VM settings are correct before you run the Recovery Software:

- 1. From the vSphere Client, navigate to the CUCM VM machine.
- 2. Right-click the VM for which you would like to run the Recovery Software and power off the VM:

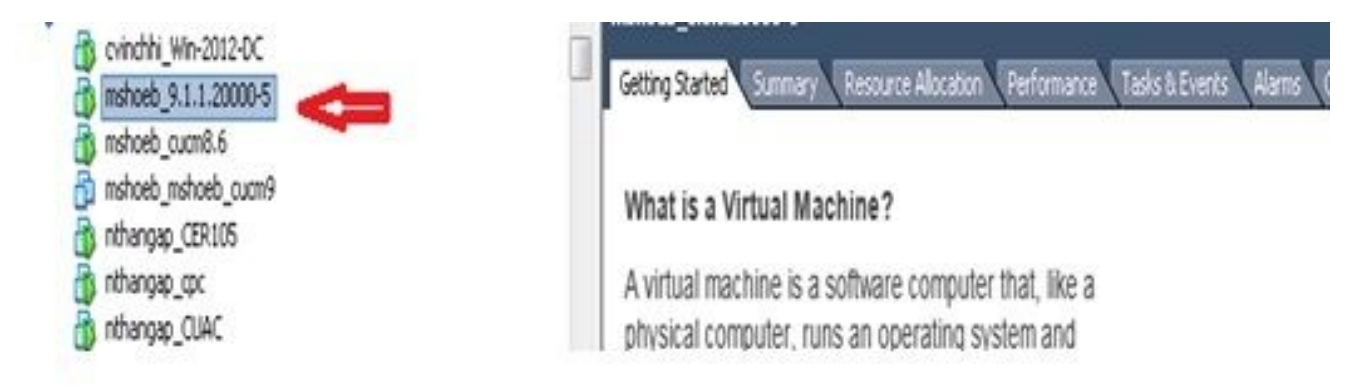

3. Right-click and navigate to **Edit Settings**:

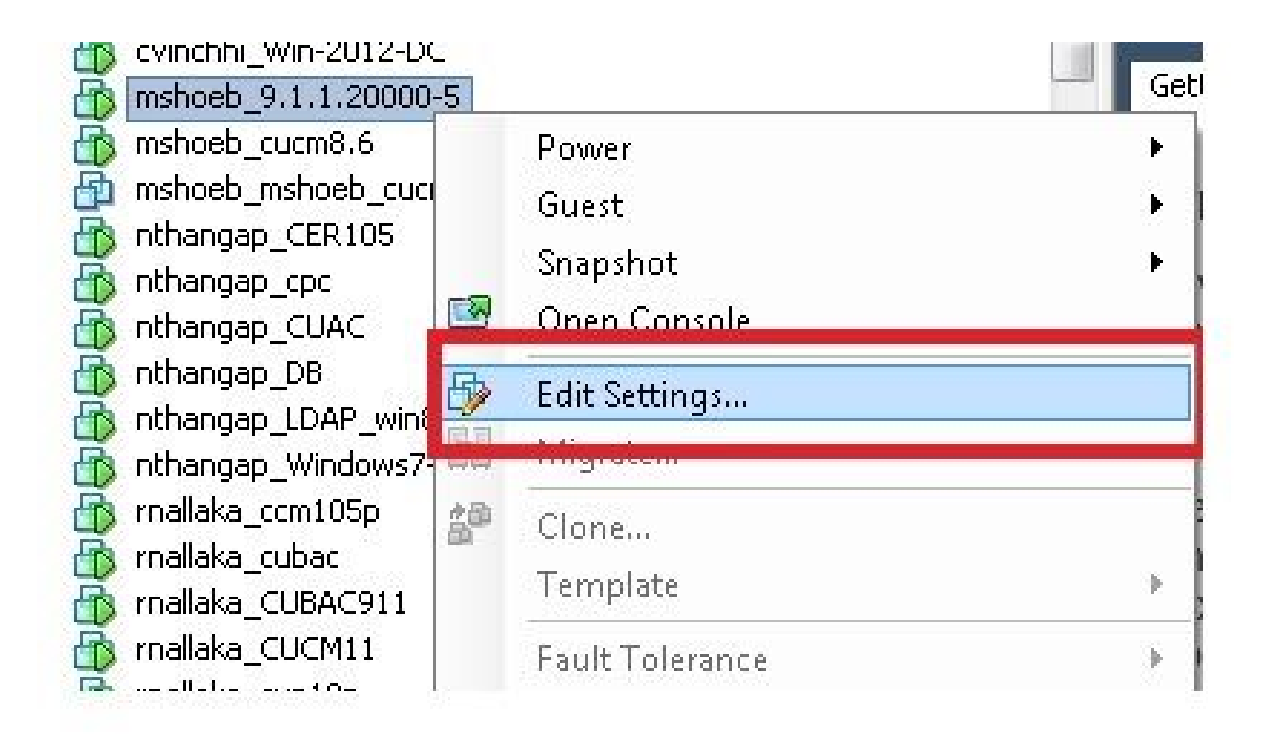

4. From the Hardware tab, select **CD/DVD drive**, check the **Connect at power on** check box, and browse to the **recovery.iso** image that you saved in the datastore:

| Hardware Options Resources Pro                                                  | files VServices                                                   | Virtual Machine V                                                                                                    |
|---------------------------------------------------------------------------------|-------------------------------------------------------------------|----------------------------------------------------------------------------------------------------|
| Show All Devices Hardware Memory CPUs Video card WMCI device SCET controlling 0 | Add Remeve<br>Summary<br>4096 MB<br>1<br>Viceo card<br>Restricted | Connected  Connect at power on  Cervice Type  Client Device  Note: To connect this device, you must power on to vicual machine and then didk the Connect CD/DVD bytop in the fordhare. |
| Hard disk 1<br>CD/DVD drive 1 (edited)<br>Network adapter 1                     | Virtual Disk<br>[ISO_01] UC/CUCN<br>VLAN-325 10.106.82.1          | Hust Device     No Devices available     Datastore ISO File     JC4/9.x/9.1.1.200005-recovery.iso     Browse                                                                           |
|                                                                                 |                                                                   | Pesati nough IDC (recommended)     Enulate IDE                                                                                                    |

5. From the Options tab, select **Boot Options**, check the **Force BIOS Setup** check box, select **OK**, and power on the VM:

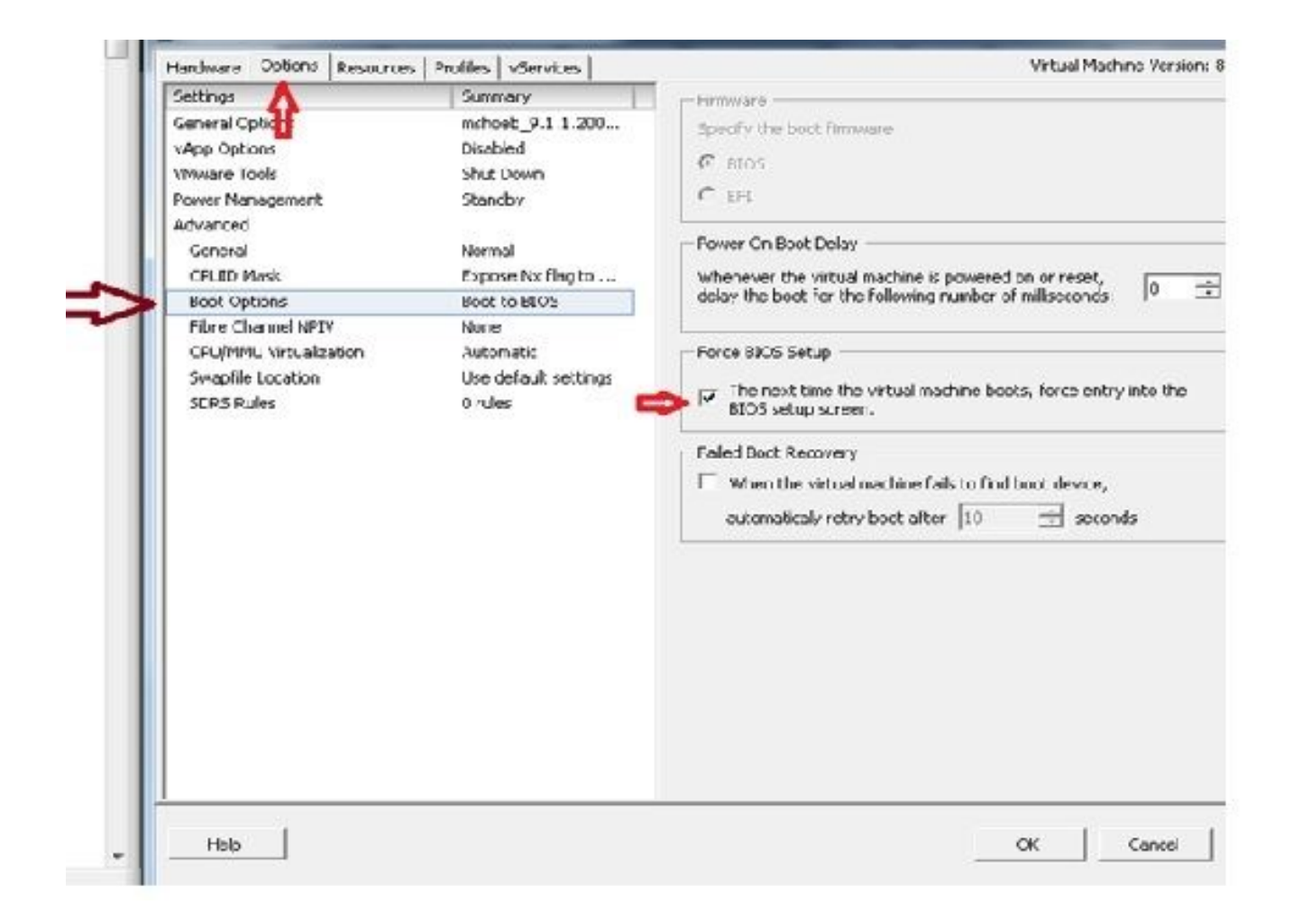

6. The VM boots into BIOS mode. Navigate to the boot menu:

| Tetting Started (Samuer) (Resource Allocator (Performance) Tasis | 8Events 🔪 4                  | orns Coesole 7                                        | emission Plaps               |                       |                                                                                                    |
|------------------------------------------------------------------|------------------------------|-------------------------------------------------------|------------------------------|-----------------------|----------------------------------------------------------------------------------------------------|
|                                                                  | fkin                         | Advanced                                              | Security                     | Boot                  | Exit                                                                                                    |
|                                                                  | Pres                         | ushla Davisa                                          |                              | 4                     | Item Specific Help                                                                                                    |
|                                                                  | -Ken<br>-Haro<br>O -<br>Nets | ondie Device<br>I Drive<br>Off Trive<br>work boot fro | s                            |                       | Keys used to view or<br>configure devices:<br>(Inter) expands or<br>collapses devices with<br>a + or -<br>(Ctrl+Enter) expands<br>all<br>(-) and (-) moves the<br>device up or down.<br>(n) May nove removable<br>device between Hard<br>Disk or Removable Disk<br>(d) Remove a device<br>that is not installed. |
|                                                                  | F1 Help<br>Esc Exit          | i 14 Selec<br>I 🚥 Selec                               | t Iten -/+<br>t Nenu - Enter | Change Ua<br>Select > | hues P9 Setuy Defaults<br>Sub-Nenu P10 Save and Exit                                                                                                    |

7. Use the **plus** (+) symbol in order to move the **CD-ROM Drive** option to the top of the list:

|     |                   |                     | PhoenixBI            | US Setup | Utility |                                                                                                    |
|-----|-------------------|---------------------|----------------------|----------|---------|----------------------------------------------------------------------------------------------------|
| Ma  | in I              | Advanced            | Security             | Boot     | Exit    |                                                                                                    |
|     | CD-RUH<br>•Renova | Drive d             | 5                    |          |         | Item Specific Help                                                                                                    |
|     | +Hard JJ          | rive<br>k boot from | n Intel <b>E1000</b> |          |         | Keys used to view or<br>configure devices:<br>(Enter> expands or<br>collapses devices with<br>a * or -<br>(Ctrl+Enter> expands<br>all<br>(+> and (-> noves the<br>device up or down.<br>(n> May nove removable<br>device between Hard<br>Disk or Removable Disk<br>(d> Remove a device<br>that is not installed. |
| F1  | Hely              | 11 Select           | Item -/+             | Change   | Ualues  | F9 Setup Defaults                                                                                                    |
| LSC | Exit              | Select              | nenu Ente            | r Select | F Sub-N | emu 1010 Save and Exit                                                                                                    |

8. Press the **F10** key, and you are prompted to save this setting:

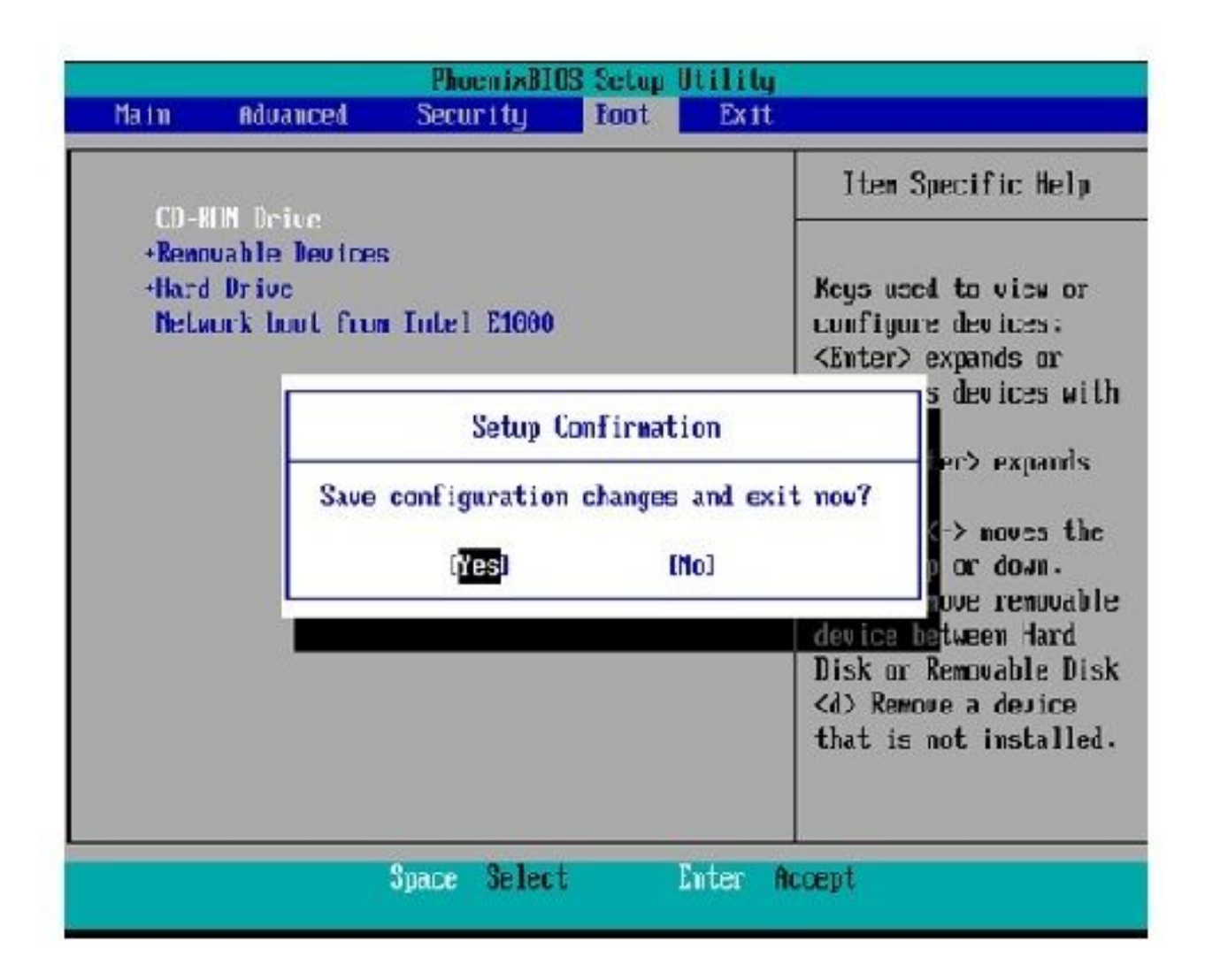

The system now loads with the CD-ROM drive where the Recovery Software is located. When the system boots up, you see the options that are shown in the next image.

9. Choose option **F** (press the **F** key):

```
Running the system installer.
Please wait
Detecting Server Hardware - this can take several minutes
VMware: passed detection validation
Helcome to Cisco Unified Communications Recovery Disk
Uersion 9.1.1.20008-5
Copyright - Cisco System, Inc. 2005-2010
....
***
***
***
    Active partition:
                      PARTITION A - 9.1.1.20003-5
***
***
    Please enter one of the following options:
***
.....
    [F]:[f] Check and correct disk file systems.
***
    [U]:[v] Verify the disk partitioning layout.
***
*** [Alila] Align partitions on disk(s).
*** [Q]i[q] Quit this recovery disk program.
****
```

The File System check begins:

```
Please enter one of the following options:
NHR
10110
-----
    [F]![f] Check and correct disk file systems.
NHR
    [V] [v] Verify the disk partitioning layout.
    [All[e] Align partitions on disk(s)
NH N
    [Q]:[c] Quit this recovery disk program.
HEH W
химин ни мин ме ки ил ими жики жики че ки ме ими ки ими не ни ме не ими не ки ме ими ни ими ки ими не на не не
> F
                      ******************
Use of the file system repair on the recovery disc does not guarantee
a fully functioning system. Even if the server is recovered into an operable
state, full functionality of all features and services cannot be guaranteed.
Cisco strongly recommends a server rebuild if the file system has become
corrupted to ensure full functionality.
Press Enter key to continue...
Unmounting partition /mnt/part1
Unmounting partition zentzpartZ
Bonnunting partition zmmtzpart3
Homounting partition /mnt/part6
Checking device /dev/dev1
fsck 1.41.14 (22-Dec-2010)
$ 86.5%
```

Once the File System check is complete, you are taken back to the main menu:

```
Pass 4: Checking reference counts
Pass 5: Checking group summary information
/common: 57819/12958784 files (8.6% mon-contiguous), 6924958/12958398 blocks
UK.
Mounting partition /mnt/part1
                             : I DK I
Mounting partition zmnt/part2
                               I DK I
Mounting partition /mnt/part3
                               E DK
                                    Mounting partition zmntzpart6
                             : [ DK ]
第批业本学业发展基本有关资源法认为大型资源发生不存在成长不不不规则成为关系发展的成本不不不不不可能是规则是为人发发出不非不能能发生不有有限的成本
        Welcome to Cisco Unified Communications Recovery Disk
RHH
                   Uprecion 9 1 1 20009-5
20-20-20
              Copyright - Cisco System, Inc. 2006-2010
....
10-10-10
*** Active partition:
                       PARTITION A - 9.1.1.22888-5
H-H-H
   Please enter one of the following options:
***
N N N
*** IFISIFI Check and correct disk file systems.
    (VIIIv) Verify the disk partitioning lagout.
8-8-8
    [A]:[a] Align partitions om disk(s).
8.8.9
    [Q]:[q] Quit this recovery disk program.
R-8-9
```

10. Choose option **Q** (press the **Q** key) in order to quit the Recovery Software program. You are then prompted to reboot the system, as shown here:

```
[V]:[v] Verify the disk partitioning layout.
***
***
    [A][[a] Align partitions on disk(s).
    [Q]:[q] Quit this recovery disk program.
***
> 0
The system will HALT NOW!!! Once halted, please eject the CD.
install exited abnormally [1/1]
sending termination signals...done
sending kill signals...done
disabling swap...
unmounting filesystems...
       /mnt/runtimc donc
       disabling /dev/loop8
       /proc done
       /dev/pts done
       /sys done
       /tmp/ramfs done
       /mnt/source done
       /selinux done
       /mnt/part1 done
       /mnt/part2 done
       /mnt/part3 done
       /mnt/part6 done
you may safely reboot your system
```

#### **Post-Recovery Requirements**

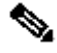

**Note**: Before you proceed with the reboot, ensure that you uncheck the **Force entry into BIOS** check box.

Complete these steps after you have run the Recovery Software:

1. Right-click the VM, navigate to Edit Settings > Options > Advanced > Boot Options, and ensure that The next time the virtual machine boots, force entry into the BIOS setup screen check box is unchecked:

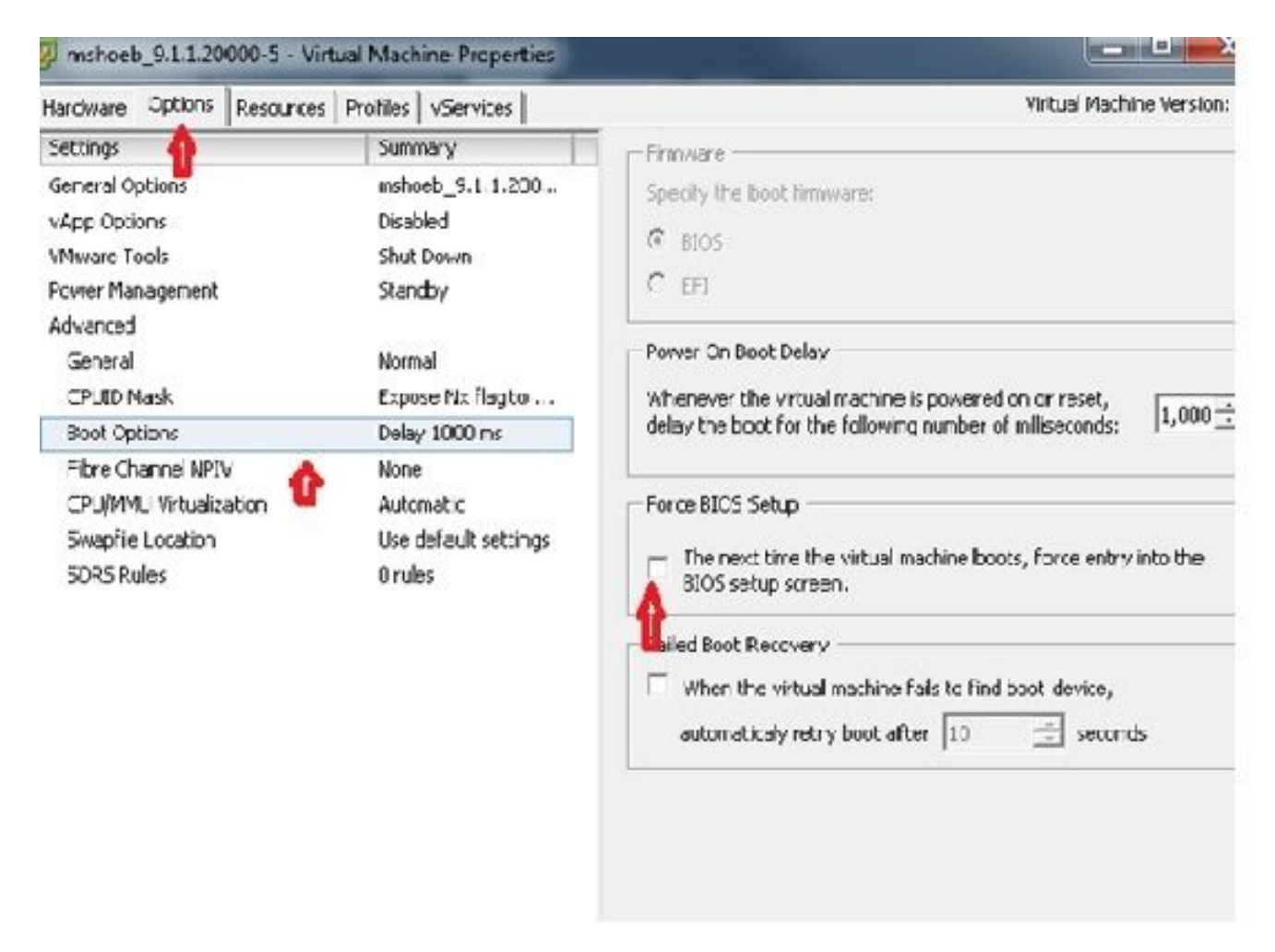

2. From the Hardware tab, uncheck the Connected and Connect at Power ON check boxes:

| T the Al Devices                                                                                           | Add Cemove                                                                                                    | Device Status                                                                                                    |
|----------------------------------------------------------------------------------------------------|----------------------------------------------------------------------------------------------------|----------------------------------------------------------------------------------------------------|
| Hardware                                                                                                   | Summary                                                                                                    | Connect at power on                                                                                                    |
| Network adapter 1   Public CPUs  CPUs  VMCI device  SCSI controller 0  CD/D/D/D crive 1  Network adapter 1 | 4096 MD<br>1<br>Video card<br>Restricted<br>LSE Logic Parallel<br>Vidual Disk<br>[ISO_01]UC/CUCM/S.x<br>VLAN-326 10.106.62.1 | Device Type     Clent Device     Note: To connect this device, you must power so the vetual machine and then click the Connect CD/0*D buttor in the twolbar.     Host Device     True Device     True Device |
|                                                                                                    |                                                                                                    | Datastore ISO He     [[ISO_01] UC/CUCM/S.x/9.1.1.20000 Browse      Mode     Pesschrough IEE (recommended)     Emulate IDE     Vrtual Device Node     (© TTF (0-0) CD/IND drive 1                             |

- 3. Proceed to reboot the system:
  - A. Right-click the CUCM VM.
  - B. Power off the machine.
  - C. Power on the machine.

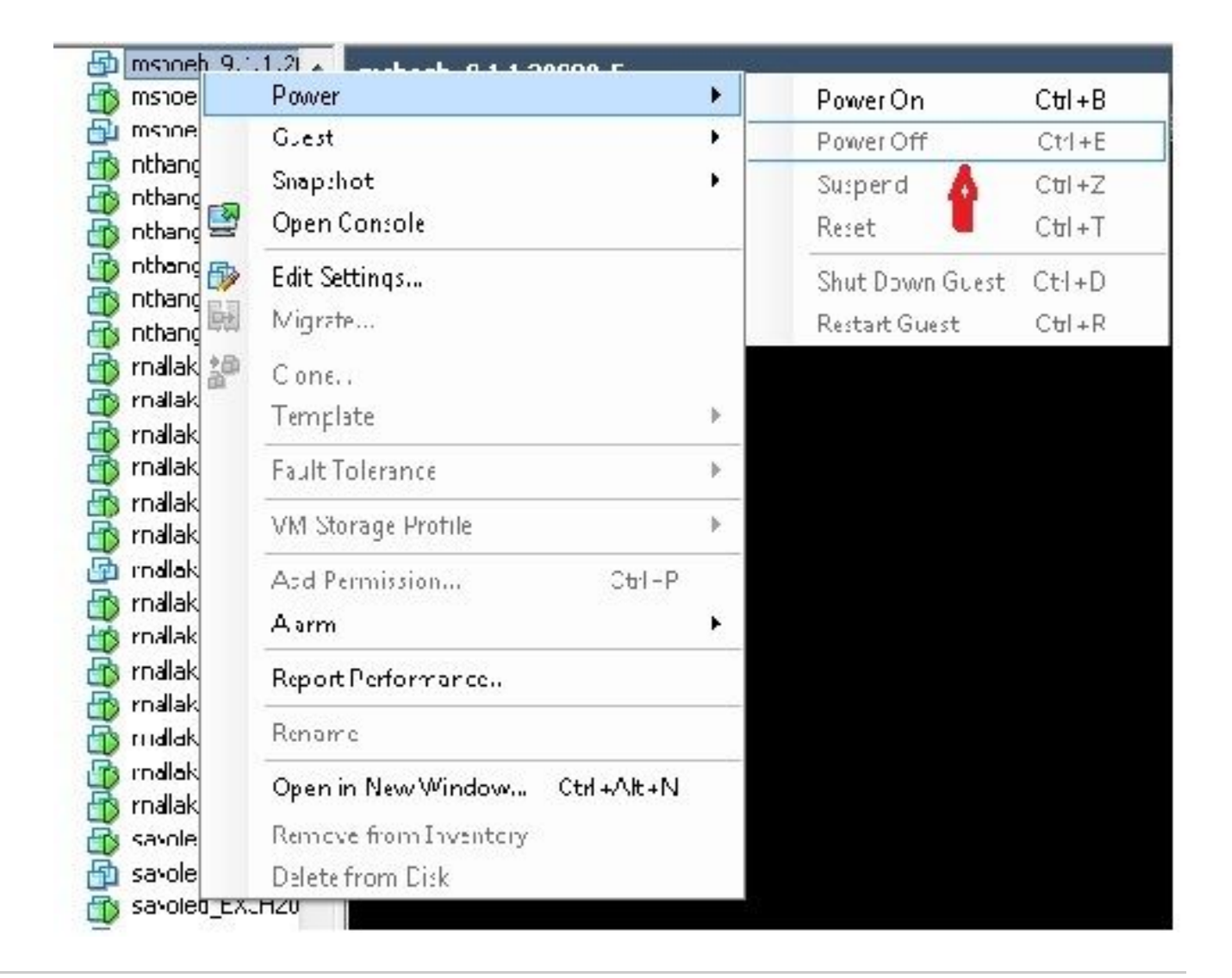

**Note**: Although the Recovery Software helps to fix the file system errors and move the system out of the Read-Only mode, Cisco recommends as a best practice that either the server is upgraded to the next patch level or is rebuilt.